## Unos podataka u nizovima

Excel omogućuje ispunu ćelija različitim podacima u nizu (skupu), s time da je potrebno odrediti kakav niz podataka želimo kreirati. Radimo li obračun za određeni mjesec, pomoću ispune možemo unijeti datume u tablicu.

Za kreiranje nizova koristimo karticu **Polazno** (*Home*)  $\rightarrow$  gumb **Ispuni** (*Fill*) u grupi **Uređivanje**  $\rightarrow$ **Skup**... (*Series*).

| • |                            |
|---|----------------------------|
|   | <u>D</u> olje              |
|   | <u>D</u> esno              |
|   | <u>G</u> ore               |
|   | Lijevo                     |
|   | U svim radnim listovima    |
|   | Skup                       |
|   | Poravnaj <u>o</u> bostrano |

Slika 1 – Pozivanje naredbe za ispnu skupova

U početnu ćeliju upišemo podatak (broj ili datum) te aktiviramo naredbu **Ispuni** → **Skup**... Otvara se dijaloški okvir **Nizovi** (*Series*) u kojem određujemo vrstu ispune, vrijednost za koju će se niz povećavati te završnu vrijednost.

U polju **Nizovi u** (*Series in*) označimo hoćemo li ćelije puniti u redcima ili stupcima. U polju **Završna vrijednost:** (*Stop value*) unosimo vrijednost do koje želimo ispuniti niz. U primjeru na slici 2, ćelije u stupcu ispunit će se datumima od 01.06.-15.07.08.

|    | A2       | •                                                 | <ul> <li>✓ ∫<sub>x</sub></li> <li>1.6.2008</li> </ul> |                |     |               |        |   |  |  |  |
|----|----------|---------------------------------------------------|-------------------------------------------------------|----------------|-----|---------------|--------|---|--|--|--|
|    | А        | В                                                 | С                                                     | D              | E   | _             | F      | G |  |  |  |
| 1  | Datum    | Nizov                                             | i                                                     |                |     | 6             | ? X    |   |  |  |  |
| 2  | 1.6.2008 |                                                   |                                                       |                |     |               |        |   |  |  |  |
| 3  |          | NIZO                                              | IVI U                                                 | vrsta          |     | Jedinica      | datuma |   |  |  |  |
| 4  |          | $\odot$                                           | <u>R</u> ecima                                        | Linearni       |     | O Dan         |        |   |  |  |  |
| 5  |          | ۲                                                 | <u>S</u> tupcima                                      | © Ras <u>t</u> |     | © Rad         |        |   |  |  |  |
| 6  |          |                                                   |                                                       | Datum          |     | Mjes          | sec    |   |  |  |  |
| 7  |          |                                                   |                                                       | Samojsp        | una | ) <u>G</u> od | ina    |   |  |  |  |
| 8  |          | Π.                                                | Trend                                                 |                |     |               |        |   |  |  |  |
| 9  |          | Vrijednost korskaj 1. Zajvrčna vrijednosti 15/7/0 |                                                       |                |     |               |        |   |  |  |  |
| 10 |          | vijec                                             |                                                       |                |     |               |        |   |  |  |  |
| 11 |          |                                                   | U redu 💦 Odustani                                     |                |     |               |        |   |  |  |  |
| 12 |          |                                                   |                                                       |                | _   | _             |        |   |  |  |  |
| 13 |          |                                                   |                                                       |                |     |               |        |   |  |  |  |
| 14 |          |                                                   |                                                       |                |     |               |        |   |  |  |  |

Slika 2 – dijaloški okvir za unos podataka u skupovima